### Set up resources with AWS CloudFormation

We provide three <u>AWS CloudFormation</u> templates in this post: for the producer account, central account, and consumer account. Deploy the CloudFormation templates in the order of producer, central, and consumer, because there are dependencies between the templates.

The CloudFormation template for the central account generates the following resources:

- Two IAM users:
  - o DataMeshOwner
  - o ProducerSteward
- Grant DataMeshOwner as the LakeFormation Admin
- One IAM role:
  - o LFRegisterLocationServiceRole
- Two IAM policies:
  - o ProducerStewardPolicy
  - o S3DataLakePolicy
- Create databases "credit-card" for ProducerSteward to manage Data Catalog
- Share the data location permission for producer account to manage Data Catalog

The CloudFormation template for the producer account generates the following resources:

- Two <u>Amazon Simple Storage Service</u> (Amazon S3) buckets:
  - o credit-card, which holds one table:
    - Credit\_Card
- Allow Amazon S3 bucket access for the central account Lake Formation service role.
- One AWS Glue crawler
- One AWS Glue crawler service role
- Grant permissions on the S3 bucket locations credit-card-lf-<ProducerAccountID>-<aws-region> to the AWS Glue crawler role
- One producer steward IAM user

The CloudFormation template for the consumer account generates the following resources:

- One S3 bucket:
  - o <AWS Account ID>-<aws-region>-athena-logs
- One Athena workgroup:
  - o consumer-workgroup
- Three IAM users:
  - o ConsumerAdmin

### Launch the CloudFormation stack in the central account

To create resources in the central account, complete the following steps:

- 1. Sign in to the central account's AWS CloudFormation console in the target Region.
- 2. Choose Launch Stack:
- 3. Choose Next.
- 4. For Stack name, enter stack-central.

- 5. For **DataMeshOwnerUserPassword**, enter the password you want for the data lake admin IAM user in the central account.
- 6. For **ProducerStewardUserPassword**, enter the password you want for the producer steward IAM user in the producer account.
- 7. For **ProducerAWSAccount**, enter the AWS <<u>ProducerAccountID</u>>.
- 8. Choose Next.
- 9. On the next page, choose **Next**.
- 10. Review the details on the final page and select I acknowledge that AWS CloudFormation might create IAM resources.
- 11. Choose Create stack.
- 12. Collect the value for LFRegisterLocationServiceRole on the stack's Outputs tab.

### Launch the CloudFormation stack in the producer account

To set up resources in the producer account, complete the following steps:

- 1. Sign in to the producer account's AWS CloudFormation console in the target Region.
- 2. Choose Launch Stack:
  - Launch Stack
- 3. Choose Next.
- 4. For Stack name, enter stack-producer.
- 5. For **CentralAccountID**, copy and paste the value of the <<u>CentralAccountID</u>>.
- 6. For CentralAccountLFServiceRole, copy and paste the value of the LFRegisterLocationServiceRole collected from the stack-central.
- 7. For LFDatabaseName, keep the default value of the lf-ml database name.
- 8. For **ProducerStewardUserPassword**, enter the password you want for the data lake admin IAM user on the producer account.
- 9. Choose Next.
- 10. On the next page, choose Next.
- 11. Review the details on the final page and select I acknowledge that AWS CloudFormation might create IAM resources.
- 12. Choose Create stack.

### Launch the CloudFormation stack in the consumer account

To create resources in the consumer account, complete the following steps:

- 1. Sign in to the consumer account's AWS CloudFormation console in the target Region.
- 2. Choose Launch Stack:
- 3. Choose Next.
- 4. For Stack name, enter stack-consumer.
- 5. For **ConsumerAdminUserName** and **ConsumerAdminUserPassword**, enter the user name and password you want for the data lake admin IAM user.
- 6. For ConsumerAnalyst1UserName and ConsumerAnalyst1UserPassword, enter the user name and password you want for the consumeranalyst1 IAM user.
- 7. For ConsumerAnalyst2UserName and ConsumerAnalyst2UserPassword, enter the user name and password you want for the consumeranalyst2 IAM user.

- 8. Choose Next.
- 9. On the next page, choose Next.
- 10. Review the details on the final page and select I acknowledge that AWS CloudFormation might create IAM resources.
- 11. Choose Create stack.

### **Configure Lake Formation cross-account sharing**

After you create your resources with AWS CloudFormation, you perform the following steps in the producer and central account to set up Lake Formation cross-account sharing.

### **Central governance account**

In the central account, complete the following steps:

- 1. Sign in to the Lake Formation console as admin.
- 2. In the navigation pane, choose **Permissions**, then choose **Administrative roles and tasks**.

The CloudFormation template added the data mesh owner as the data lake administrator.

| Data lake administrators (0/2)                                                                         |                                                 |
|----------------------------------------------------------------------------------------------------|-------------------------------------------------|
| Administrators can view all metadata in the AWS Glue Data Catalog. They can also grant and revoke perm | nissions on data resources to principals, inclu |
| Q Find administrators                                                                                  |                                                 |
| Name 🔺                                                                                                 | Туре                                            |
| Admin                                                                                                  | IAM role                                        |
| DataMeshOwner                                                                                          | IAM user                                        |

Next, we update the Data Catalog settings to use Lake Formation permissions to control catalog resources instead of IAM-based access control.

- 3. In the navigation pane, under **Data catalog**, choose **Settings**.
- 4. Uncheck Use only IAM access control for new databases.
- 5. Uncheck Use only IAM access control for new tables in new databases.

6. Choose Save.

| Data catalog settings                                                                                                    |                                                     |
|----------------------------------------------------------------------------------------------------|-----------------------------------------------------|
| Default permissions for newly created databases and tables                                                                                                    |                                                     |
| These settings maintain existing AWS Glue Data Catalog behavior. You can still set individual permissions on dat<br>will take effect when you revoke the Super permission from IAMAllowedPrincipals. See <b>Changing Default Setti</b> | abases and tables, which<br>ngs for Your Data Lake. |
| Use only IAM access control for new databases                                                                                                    |                                                     |
| Use only IAM access control for new tables in new databases                                                                                                    |                                                     |
| Default permissions for AWS CloudTrail<br>These settings specify the information being shown in AWS CloudTrail.                                                                                                    |                                                     |
| Resource owners<br>Enter resource owners you wish to share your CloudTrail access details with.                                                                                                    |                                                     |
| Q Enter an AWS account ID                                                                                                    |                                                     |
|                                                                                                    |                                                     |

Next, we need to set up the AWS Glue Data Catalog resource policy to grant cross-account access to Data Catalog resources.

7. Use the following policy, and replace the account number and Region with your own values:

```
8. {
       "PolicyInJson": "{\"Version\" : \"2012-10-17\",\"Statement\" : [
9
   {\"Effect\" : \"Allow\",\"Principal\" : {\"AWS\" :
   [\"arn:aws:iam::<ProducerAccountID>:root\", \"arn:aws:iam::<ConsumerAc
countID>:root\"]}, \"Action\" : \"glue:*\", \"Resource\" : [
   \"arn:aws:glue:<aws-region>:<CentralAccountID>:table/*\"
   \"arn:aws:glue:<aws-region>:<CentralAccountID>:database/*\",
   \"arn:aws:glue:<aws-region>:<CentralAccountID>:catalog\"
   ],\"Condition\" : {\"Bool\" : {\"glue:EvaluatedByLakeFormationTags\"
: \"true\"}}, {\"Effect\" : \"Allow\",\"Principal\" : {\"Service\" :
   \"ram.amazonaws.com\"},\"Action\" :
   \"glue:ShareResource\",\"Resource\" : [ \"arn:aws:glue:<aws-</pre>
   region>:<CentralAccountID>:table/*\", \"arn:aws:glue:<aws-</pre>
   region>:<CentralAccountID>:database/*\", \"arn:aws:glue:<aws-</pre>
   region>:<CentralAccountID>:catalog\" ]} ]}",
10.
         "EnableHybrid": "TRUE"
```

Replace the <aws-region>, <ProducerAccountID>, <ConsumerAccountID> and <CentralAccountID> values in the above policy as appropriate and save it in a file called policy.json.

9. Next, run the following <u>AWS Command Line Interface</u> (AWS CLI) command on <u>AWS CloudShell</u>.

aws glue put-resource-policy --region <aws-region> --cli-input-json
file://policy.json

For more information about this policy, see <u>put-resource-policy</u>.

- 10. Next, we verify the source data S3 bucket is registered as data lake location in the central account. This is completed by the CloudFormation template.
- 11. Under Register and ingest in the navigation pane, choose Data lake locations.

You should see the S3 bucket registered under the data lake locations.

| WS Lake Formation > Data lake locations |                                        |
|-----------------------------------------|----------------------------------------|
| Data lake locations (0/1)               |                                        |
| <b>Q</b> Find data lake storage         |                                        |
| Amazon S3 path                          | ▽ IAM role                             |
| ○ s3://credit-card-lf-us-east-1 [2]     | stack-central-LFRegisterLocationServic |

# **Configure Lake Formation Data Catalog settings in the central account**

After we complete all the prerequisites, we start the data mesh configuration. We log in as DataMeshOwner in the central account.

### **Define LF-tags**

DataMeshOwner creates the tag ontology by defining LF-tags. Complete the following steps:

- 1. On the Lake Formation console, under **Permissions** in the navigation pane, under **Administrative roles and tasks**, choose **LF-Tags**.
- 2. Choose Add LF-tags.
- 3. For Key, enter database and for Values, choose credit-card.
- 4. Choose Add and then Add LF-tag.

### Add LF-Tag Learn More

LF-Tags have a key and one or more values that can be associated with data catalog resources. Tables automatically inherit from database LF-tags, and columns inherit from table LF-tags. Example: Key = Confidentiality | Values = private, sensitive, public

#### Key

| database                                                                      |                        |
|-------------------------------------------------------------------------------|------------------------|
| Key string must be less than 128 characters long, and cannot be changed or    | nce LF-tag is created. |
| Values                                                                        |                        |
| Type a single value and select [Enter] or specify multiple values separated b | y commas.              |
|                                                                               | Add                    |
| credit-card $	imes$                                                           |                        |
| Enter up to 15 values; each value must be less than 256 characters long.      |                        |
| Cancel                                                                        | Add LF-tag             |

5. The result looks like the image below.

| F-Tags (1) |             |
|------------|-------------|
| Q Find tag |             |
| Кеу        | ▲ Values    |
| database   | credit-card |

### **Grant permissions**

We grant ProducerSteward in the central accounts <u>describe and associate permissions</u> on the preceding tag ontology. This enables ProducerSteward to view the LF-tags and assign them to Data Catalog resources (databases, tables, and columns). ProducerSteward in the central account can further grant the permission to ProducerSteward in the producer account. For more information, see <u>Granting, Revoking, and Listing LF-Tag Permissions</u>. When you have multiple producers, grant the relevant tags to each steward.

In our situation, we will only have one LF tag assigned which points to the database. This could be further improved by adding extra tags for more granularity on data access. But it is out of the scope for this guide.

- 1. Under **Permissions** in the navigation pane, under **Administrative roles and tasks**, choose **LF-tag permissions**.
- 2. Choose Grant.
- 3. For IAM users and roles, choose the ProducerSteward user.
- 4. In the LF-Tags section, add all three key-values:
  - a. Key database with values credit-card.

| Principals                                                                                                    |                                                                                                 |                                                                                                    |
|----------------------------------------------------------------------------------------------------|-------------------------------------------------------------------------------------------------|----------------------------------------------------------------------------------------------------|
| • IAM users and roles<br>Users or roles from this AWS<br>account.                                                   | <ul> <li>SAML users and groups</li> <li>SAML users and group or<br/>QuickSight ARNs.</li> </ul> | <ul> <li>External accounts</li> <li>AWS accounts or AWS<br/>organizations outside of this<br/>account.</li> </ul> |
| AM users and roles                                                                                                  |                                                                                                 |                                                                                                    |
| Choose IAM principals to add                                                                                        |                                                                                                 | •                                                                                                    |
| choose inter principuis to dud                                                                                      |                                                                                                 |                                                                                                    |
| ProducerSteward ×<br>User                                                                                           |                                                                                                 |                                                                                                    |
| ProducerSteward X<br>User                                                                                           |                                                                                                 |                                                                                                    |
| ProducerSteward × User  F-Tags  F-tag permission scope  thoose to grant permissions on all or a su                  | ubset of LF-Tags.                                                                               |                                                                                                    |
| ProducerSteward X<br>User<br>LF-Tags<br>F-tag permission scope<br>Choose to grant permissions on all or a so<br>Key | ubset of LF-Tags.<br>Values                                                                     | Pamava                                                                                                    |

5. For **Permissions**, select **Describe** and **Associate** for both **LF-tag permissions** and **Grantable permissions**.

#### 6. Choose Grant.

| F-tag permissions                                            |                                              |  |
|--------------------------------------------------------------|----------------------------------------------|--|
| select the specific access permissio                         | ons to grant.                                |  |
| Z Describe                                                   | <ul> <li>Associate</li> </ul>                |  |
| Grantable permissions<br>select the permissions that the gra | int recipient can grant to other principals. |  |
| Z Describe                                                   | Associate                                    |  |

Next, we grant ProducerSteward tag-based data lake permissions. This enables ProducerSteward to create, alter, and drop tables in the databases with corresponding tags. ProducerSteward in the producer account can further grant the permission across accounts.

- 7. In the navigation pane, under Permissions, Data lake permissions, choose Grant.
- 8. For Principals, choose IAM users and roles, and choose ProducerSteward.
- 9. For LF-tags or catalog resources, select Resources matched by LF-Tags (recommended).
- 10. Choose Add LF-Tag.
- 11. For Key, choose database and for Values, choose credit-card.
- 12. For **Database permissions**, select the <u>Super permission</u> because **ProducerSteward** owns the producer databases.

This permission allows a principal to perform every supported Lake Formation operation on the database. Use this admin permission when a principal is trusted with all operations.

- 13. Select Super under Grantable permissions so the ProducerSteward user can grant database-level permissions to the producer and consumer accounts.
- 14. For Table permissions, select Super.
- 15. Select Super permission under Grantable permissions.
- 16. Choose Grant.

| Database pe                                  | ermissions                               |                  |                                                                                                    |
|----------------------------------------------|------------------------------------------|------------------|----------------------------------------------------------------------------------------------------|
| Database permi<br>Choose specific ac         | issions<br>cess permissions to g         | jrant.           |                                                                                                    |
| Create table                                 | e 🗌 Alter                                | Drop             | Super                                                                                                    |
| Describe                                     |                                          |                  | This permission is the union of all the individual permissions to the left, and supersedes them.                              |
| Grantable perm<br>Choose the permis          | <b>lissions</b><br>ssion that may be gra | anted to others. |                                                                                                    |
| Create table                                 | e 🗌 Alter                                | Drop             | Super                                                                                                    |
| Describe                                     |                                          |                  | This permission allows the principal to grant any of the permissions to the left, and supersedes those grantable permissions. |
|                                              |                                          |                  |                                                                                                    |
| Table permi                                  | issions                                  |                  |                                                                                                    |
| <b>Table permissio</b><br>Choose specific ac | ns<br>cess permissions to g              | jrant.           |                                                                                                    |
| Select                                       | Insert                                   | Delete           | Super                                                                                                    |
| Describe                                     | Alter                                    | Drop             | This permission is the union of all the individual permissions to the left, and supersedes them.                              |
| Grantable perm<br>Choose the permis          | <b>lissions</b><br>ssion that may be gra | anted to others. |                                                                                                    |
| Select                                       | Insert                                   | Delete           | ✓ Super                                                                                                    |
| Describe                                     | Alter                                    | Drop             | This permission allows the principal to grant any of the permissions to the left, and supersedes those grantable permissions. |
|                                              |                                          |                  |                                                                                                    |
|                                              |                                          |                  | Cancel Grant                                                                                                    |

### Producer data steward actions in the central account

Next, we log in as the ProducerSteward user in the central account and create skeleton databases.

- 1. Sign in to the Lake Formation console as ProducerSteward.
- 2. In the navigation pane, under **Data catalog**, select **Databases**.
- 3. Choose the credit-card database.
- 4. On the Actions menu, choose Edit LF-tags

| atabases (0/1)           |   |   | C Actions A V        |
|--------------------------|---|---|----------------------|
| Q Find databases         |   |   | Database             |
| Name  A Owner account ID |   |   | ⊂ Ama Edit           |
| credit-card 0348         |   |   | Edit LF-tags         |
|                          | - | - | Create resource link |
|                          |   |   | Permissions          |
|                          |   |   | Grant                |
|                          |   |   | Revoke               |
|                          |   |   |                      |
|                          |   |   | Verify permissions   |

- 5. Choose Assign new LF-tag.
- 6. For Assigned Keys, enter database and for Values, choose credit-card.
- 7. Choose Save.

This assigns the database=credit-card tag to the credit-card database.

| cards                                                                                                    |                                                     | Actions <b>v</b> View tables Edit Delete                                                                                                    |
|----------------------------------------------------------------------------------------------------|-----------------------------------------------------|----------------------------------------------------------------------------------------------------|
| Database details                                                                                                    |                                                     |                                                                                                    |
| Name<br>cards<br>Description<br>-                                                                                                    |                                                     | Amazon S3 path - Default permissions for newly created tables Use only IAM access control for new tables in this database                                         |
| LF-Tags (1)<br>LF-Tags are Key-value pairs that you can assign to data catalog resources, such as data<br>table. Learn More 2<br>Q. Find LF-tags | abases, tables, and columns. You can then grant per | Edit LF-tags missions to principals based on these LF-tags to control access to the resources. Table columns inherit all LF-Tags that are assigned to the < 1 > 0 |
| Resource                                                                                                    | Key $\bigtriangledown$                              | Value v Inherited from                                                                                                    |
| cards (database)                                                                                                    | LOB                                                 | Cards -                                                                                                    |

Next, we share the LF-tags and data lake permissions with the producer account so that ProducerSteward in the producer account can run AWS Glue crawlers and generate tables in the preceding skeleton databases.

- 12. Under **Permissions** in the navigation pane, under **Administrative roles and tasks**, choose **LF-tag permissions**.
- 13. Choose Grant.
- 14. For **Principals**, select **External accounts**.
- 15. For AWS account or AWS organization, enter the account ID for the producer account.
- 16. In the LF-Tags section, we only need to add database-level tags.
- 17. For Key, enter database and for Values, choose credit-card.
- 18. For **Permissions**, choose **Describe** and **Associate** for both **LF-tag permissions** and **Grantable permissions**.

#### 19. Choose Grant.

| <ul> <li>IAM users and roles</li> <li>Users or roles from this AWS account.</li> </ul>                        | <ul> <li>SAML users and groups</li> <li>SAML users and group or<br/>QuickSight ARNs.</li> </ul> | <ul> <li>External accounts<br/>AWS accounts or AWS<br/>organizations outside of this<br/>account.</li> </ul> |
|----------------------------------------------------------------------------------------------------|-------------------------------------------------------------------------------------------------|----------------------------------------------------------------------------------------------------|
| AWS account or AWS organization<br>Enter one or more AWS account IDs or AWS<br>Q Choose AWS account ID or AWS | organization IDs. Press Enter after each ID.<br>organization ID                                 |                                                                                                    |
| 2875 X<br>Account                                                                                             |                                                                                                 |                                                                                                    |
| LF-tag permission scope<br>Choose to grant permissions on all or a sub<br>Key                                 | set of LF-Tags.<br>Values                                                                       |                                                                                                    |
| Q database                                                                                                    | Choose LF-tag values                                                                            | ▼ Remove                                                                                                    |
| Add LF-Tag                                                                                                    |                                                                                                 |                                                                                                    |
| Permissions                                                                                                   |                                                                                                 |                                                                                                    |
| LF-tag permissions<br>Select the specific access permissions to gra                                           | int.                                                                                            |                                                                                                    |
| Describe                                                                                                    | Associate                                                                                       |                                                                                                    |
| Grantable permissions                                                                                         |                                                                                                 |                                                                                                    |
| Select the permissions that the grant recipi                                                                  | ent can grant to other principals.                                                              |                                                                                                    |

- 20. In the navigation pane, under Permissions, Data lake permissions, choose Grant.
- 21. For Principals, select External accounts.
- 22. For AWS account or AWS organization, enter the account ID for the producer account.
- 23. For LF-tags or catalog resources, select Resources matched by LF-Tags (recommended).
- 24. Choose Add LF-Tag.

25. Choose the key database and value credit-card. Grant data permissions

| <ul> <li>IAM users and roles</li> <li>Users or roles from this AWS account.</li> </ul>                                                                                                    | <ul> <li>SAML users and groups</li> <li>SAML users and group or<br/>QuickSight ARNs.</li> <li>External accounts</li> <li>AWS accounts or AWS<br/>organizations outside of this<br/>account.</li> </ul> |
|----------------------------------------------------------------------------------------------------|----------------------------------------------------------------------------------------------------|
| AWS account or AWS organization<br>Enter one or more AWS account IDs or AWS org                                                                                                    | ganization IDs. Press Enter after each ID.                                                                                                    |
| <b>Q</b> Choose AWS account ID or AWS org                                                                                                    | ganization ID                                                                                                    |
| -2875 X                                                                                                    |                                                                                                    |
|                                                                                                    |                                                                                                    |
| Account                                                                                                    |                                                                                                    |
| Account<br>Granting data permissions to organizations is r                                                                                                    | not supported when granting permissions by using LF-Tags.                                                                                                    |
| Account<br>Granting data permissions to organizations is r                                                                                                    | not supported when granting permissions by using LF-Tags.                                                                                                    |
| Account Granting data permissions to organizations is r                                                                                                    | not supported when granting permissions by using LF-Tags.                                                                                                    |
| Account<br>Granting data permissions to organizations is r<br>LF-Tags or catalog resources                                                                                                    | not supported when granting permissions by using LF-Tags.                                                                                                    |
| Account<br>Granting data permissions to organizations is r                                                                                                    | not supported when granting permissions by using LF-Tags.                                                                                                    |
| Account<br>Granting data permissions to organizations is r<br>LF-Tags or catalog resources<br>Resources matched by LF-Tags (re<br>Manage permissions indirectly for resour<br>matched by a specific set of LF-Tags. | ecommended) urces or data Manager permissions for specific databases or tables, in addition to fine-grained data access.                                                                               |
| Account Granting data permissions to organizations is r LF-Tags or catalog resources Resources matched by LF-Tags (ree Manage permissions indirectly for resour matched by a specific set of LF-Tags. Key           | ecommended)<br>urces or data<br>Values                                                                                                    |

- 26. For **Database permissions**, select **Create table** and **Describe** because the ProducerSteward user in the producer account will add tables in the database.
- 27. Select Create table and Describe under Grantable permissions so the ProducerSteward user can further grant the permission to the AWS Glue crawler.
- 28. For Table permissions, select all the permissions.
- 29. Select all the permissions under Grantable permissions.

#### 30. Choose Grant.

| Database permissions   Choose specific access permissions to grant.   Create table   Alter   Describe   Grantable permission Choose the permission that may be granted to others. Create table Alter Drop Super This permission allows the principal to grant any o permissions to the left, and supersedes those grant permissions. Table permissions Choose specific access permissions to grant. Select Alter Describe Super This permission is the union of all the individual permissions to grant. Select Alter Describe Super This permission is the union of all the individual permission is the union of all the individual permissions to grant. Select Select Alter Drop Describe Super This permission is the union of all the individual permission is the union of all the individual permission that may be granted to others. Select Insert Delete Super                                                                                                    |                  |                                                                                                    |                                   |                               |                                                                          |                                                                                                    |                                                                                                    |
|----------------------------------------------------------------------------------------------------|------------------|----------------------------------------------------------------------------------------------------|-----------------------------------|-------------------------------|--------------------------------------------------------------------------|----------------------------------------------------------------------------------------------------|----------------------------------------------------------------------------------------------------|
| Create table Alter   Describe   Grantable permissions Choose the permission that may be granted to others. Create table Alter Drop Describe Describe Super This permission allows the principal to grant any opermissions to the left, and supersedes those grant permissions. Table permissions Choose specific access permissions to grant. Select Alter Describe Select Alter Drop Super This permission is the union of all the individual permission allows the principal to grant any opermissions. Table permissions Choose specific access permissions to grant. Select Alter Drop This permission is the union of all the individual permission is the union of all the individual |                  |                                                                                                    |                                   | rant.                         | rmissions to a                                                           | base permissions                                                                                                    | Data                                                                                                    |
| Instruction   Instruction   Instruction </th <th></th> <th>Super</th> <th>Drop</th> <th></th> <th>Alter</th> <th>Create table</th> <th>~</th>                                                                                                    |                  | Super                                                                                                    | Drop                              |                               | Alter                                                                    | Create table                                                                                                    | ~                                                                                                    |
| Grantable permissions   Choose the permission that may be granted to others.   Create table   Alter   Drop   Describe   Table permissions Table permissions Choose specific access permissions to grant. Select Insert Delete Super This permission is the union of all the individual perturbes the effect and supersedes them. Grantable permissions Schoose the permissions Choose the permissions Choose the permissions Choose the permission that may be granted to others. Select Insert Describe Insert Describe Insert Describe Select Insert Describe This permission is the union of all the individual perturbes the effect and supersedes them. Schoose the permission that may be granted to others. Select Insert Delete Super Super Super Super Super Super Super Super Super Alter Drop This permission is the union of all the individual perturbes the effect and supersedes them. Super Super Super Super Super Super Super Describe Super Super Supe                                                                                                    | ermissions to    | This permission is the union of all the individual permission the left, and supersedes them.                                        |                                   |                               |                                                                          | Describe                                                                                                    | <ul> <li>Image: A second second s</li></ul> |
| ♀ Create table Alter Drop   ♀ Describe □ Drop   Table permissions Table permissions to grant.      ♀ Select ♀ Insert   ♀ Describe ♀ Alter   ♀ Drop □ Super   This permission is the union of all the individual per the left, and supersedes them.     Stable permissions                                                                                                    |                  |                                                                                                    | hers.                             | nted to o                     | <b>s</b><br>nat may be gra                                               | table permission                                                                                                    | Grai                                                                                                    |
| ☑ Describe       This permission allows the principal to grant any opermissions to the left, and supersedes those grant permissions. <b>Table permissions Table permissions Table permissions Select</b> ✓ Insert         ✓ Describe       ✓ Alter         ✓ Drop       This permission is the union of all the individual permissions that may be granted to others.         ✓ Select       ✓ Insert         ✓ Select       ✓ Insert         ✓ Drop       This permission is the union of all the individual permission is the permission that may be granted to others.         ✓ Select       ✓ Insert         ✓ Select       ✓ Insert         ✓ Select       ✓ Insert         ✓ Delete       Super                                                                                                    |                  | Super                                                                                                    | Drop                              |                               | Alter                                                                    | Create table                                                                                                    | ~                                                                                                    |
| Table permissions         Table permissions         Choose specific access permissions to grant.         Select       Insert       Delete         Describe       Alter       Drop         This permission is the union of all the individual permission is the union of all the individual permission is the union of all the individual permission is the permissions         Choose the permissions         Choose the permission that may be granted to others.         Select       Insert       Delete         Select       Insert       Delete                                                                                                    | of the<br>ntable | This permission allows the principal to grant any of the<br>permissions to the left, and supersedes those grantable<br>permissions. |                                   |                               |                                                                          | Describe                                                                                                    | <b>~</b>                                                                                                    |
| Insert       Insert                                                                                                    |                  |                                                                                                    |                                   |                               | ns                                                                       | ole permission                                                                                                    | Tal                                                                                                    |
| Grantable permissions<br>Choose the permission that may be granted to others.<br>Select Insert I Delete Super                                                                                                    |                  | Super                                                                                                    | Delete                            | rant.                         | ns<br>rmissions to g                                                     | e permissions<br>se specific access pe                                                                                                    | Tab<br>Choo                                                                                                    |
| ✓ Select ✓ Insert ✓ Delete 🗌 Super                                                                                                    | ermissions to    | Super<br>This permission is the union of all the individual permission<br>the left, and supersedes them.                            | Delete<br>Drop                    | rant.<br>V                    | ns<br>ermissions to g<br>Insert<br>Alter                                 | ole permission<br>e permissions<br>se specific access pe<br>Select<br>Describe                                                              | Tab<br>Tab<br>Choo                                                                                                    |
|                                                                                                    | ermissions to    | Super<br>This permission is the union of all the individual permission<br>the left, and supersedes them.                            | Delete<br>Drop<br>hers.           | rant.                         | ns<br>ermissions to g<br>Insert<br>Alter<br>s<br>nat may be gra          | ole permission<br>e permissions<br>se specific access pe<br>Select<br>Describe<br>mtable permission the                                     | Tab<br>Choo<br>Gran                                                                                                    |
| ✓ Describe ✓ Alter ✓ Drop This permission allows the principal to grant any o permissions to the left, and supersedes those gran permissions.                                                                                                    | ermissions to    | Super This permission is the union of all the individual permission the left, and supersedes them. Super                            | Delete<br>Drop<br>hers.<br>Delete | rant.<br>v<br>inted to o<br>v | ns<br>rmissions to g<br>Insert<br>Alter<br>s<br>nat may be gra<br>Insert | ole permission<br>e permissions<br>use specific access pe<br>Select<br>Describe<br>mable permission the<br>set the permission the<br>Select | Tab<br>Choo<br>Gran                                                                                                    |
|                                                                                                    | ermissions to    | Super<br>This permission is the union of all the individual permission<br>the left, and supersedes them.                            | Delete<br>Drop                    | rant.<br>V                    | ns<br>rmissions to g<br>Insert<br>Alter                                  | ole permission<br>e permissions<br>se specific access pe<br>Select<br>Describe                                                              | Tab<br>Choo                                                                                                    |

Now the Lake Formation administrators on the producer account side has the right permissions to add tables.

### Crawl source tables in the producer account

Next, we log in as the ProducerSteward user in the producer account to crawl the source tables for the Cards and Retail databases.

- 1. Sign in to the Lake Formation console as ProducerSteward.
- 2. In the navigation pane, under Administrative Roles and Tasks, verify that ProducerSteward is configured as the data lake administrator.

|                              | Set administrative roles                                                                                    | 2             | Define LF-tag ontology                                                                                                    |
|------------------------------|----------------------------------------------------------------------------------------------------|---------------|----------------------------------------------------------------------------------------------------|
|                              | Decide who should be the administrators for your data lake,<br>and optionally who can create new databases. |               | In order to create and manage catalog and<br>permissions, define a set of LF-Tags that wi<br>decide all types of access needs. |
|                              | Choose administrators                                                                                       |               | Manage LF-Tags                                                                                                    |
|                              | ke administrators $(0/2)$                                                                                   |               |                                                                                                    |
| <b>Data la</b><br>Administra | tors can view all metadata in the AWS Glue Data Catalog. They can also grant                                | and revoke pe | ermissions on data resources to principals, including                                                                          |

3. In the navigation pane, under **Permissions**, then choose **Administrative roles and** tasks, choose LF-Tags.

You can verify the database tag that was shared with the producer account.

| AWS Lake Formation > LF-Tags                                                                                          |                                                                                                    |
|----------------------------------------------------------------------------------------------------|----------------------------------------------------------------------------------------------------|
| How it works                                                                                                    |                                                                                                    |
| Define LF-Tags Create an ontology of attributes or LF-Tags, and decide who can assign them to data catalog resources. | 2 Assign LF-tags to catalog<br>Associate combinations of LF-Tags (kovalue) to specific databases, tables ar columns. |
| LF-Tags (1)<br>Q Find tag                                                                                             |                                                                                                    |
| Кеу                                                                                                    | ▲ Values                                                                                                    |
| database                                                                                                    | credit-card                                                                                                    |

4. In the navigation pane, under **Data catalog**, select **Databases**.

You can verify the two databases cards and retail that were shared with the producer account from the previous step.

| AWS Lake Formation > Data | bases                               |  |
|---------------------------|-------------------------------------|--|
| Databases (0/2)           |                                     |  |
| Q Find databases          |                                     |  |
| Name 🔺                    | Owner account ID $\bigtriangledown$ |  |
| credit-card               | 0348                                |  |

Now, we create a <u>resource link</u> in the producer account for this database. This link point at the shared database and is used by AWS Glue crawler to create the tables. First, we create a resource link for the credit-card database.

5. Select the cards database and on the Actions menu, choose Create resource link.

|                 |                         |                                           |                                                                                 | Database                                                                                     |                 |
|-----------------|-------------------------|-------------------------------------------|---------------------------------------------------------------------------------|----------------------------------------------------------------------------------------------|-----------------|
| wner account ID | ▽ Shared resource       | ▽ Shared resource owner                   | ⊽ Ama:                                                                          | Edit                                                                                         | Þ               |
| 0348            |                         |                                           | - r                                                                             | Edit LF-tags                                                                                 | _               |
|                 | wner account ID<br>0348 | wher account ID  v Shared resource 0348 - | wher account ID $\nabla$ Shared resource $\nabla$ Shared resource owner<br>0348 | wher account ID $\nabla$ Shared resource $\nabla$ Shared resource owner $\nabla$ Ama<br>0348 | wher account ID |

- 6. For Resource link name, enter rl\_credit-card.
- 7. Choose Create.

After the resource link creation, you should see both the resource link databases as shown in the following screenshot.

| AWS La | ike Formation > D | atabases           |                   |                       |
|--------|-------------------|--------------------|-------------------|-----------------------|
| Da     | tabases (0/3)     |                    |                   |                       |
| Q      | Find databases    |                    |                   |                       |
|        | Name              | ▽ Owner account ID | ▽ Shared resource | Shared resource owner |
| 0      | rl_credit-card    | 2875               | credit-card       | 0348                  |
| 0      | credit-card       | 0348               | -                 |                       |

Next, we need to grant permissions to the AWS Glue crawler role so that the crawler can crawl the source bucket and create the tables.

- 9. Select the rl credit-card database and on the Actions menu, choose Grant.
- 10. In the **Grant data permissions** section, select **IAM users and roles**, and choose the AWS Glue crawler role that was created by the CloudFormation template (for example, stack-producer-AWSGlueServiceRoleDefault-xxxxx).
- 11. For **Databases**, choose rl\_credit-card.
- 12. For Resource link permissions, select Describe.

#### 13. Choose Grant.

| Choose specific a | permissions<br>access permissions to gr | ant.            |                                                                                                    |
|-------------------|-----------------------------------------|-----------------|----------------------------------------------------------------------------------------------------|
| Select            | Describe                                | Drop            | Super                                                                                               |
|                   |                                         |                 | This permission is the union of all the individual permissions to<br>the left, and supersedes them. |
| Grantable per     | missions<br>vission that may be gran    | ited to others. |                                                                                                    |
| choose the perm   |                                         |                 |                                                                                                    |
| Select            | Describe                                | Drop            | Super                                                                                               |

- 14. Next, in the navigation pane, choose Data lake Permissions and choose Grant.
- 15. For IAM users and roles, choose the role stack-producer-AWSGlueServiceRoleDefault-XXXX.
- 16. For LF-Tags or catalog resources, select Resources matched by LF-Tags.
- 17. Enter the key database and values credit-card.
- 18. For Database permissions, select Create table and Describe.
- 19. For Table permissions, choose Select, Describe, and Alter.
- 20. Choose Grant.

Next, we will verify grant permissions on the S3 bucket locations corresponding to creditcard producer to the AWS Glue crawler role. This is completed by the CloudFormation template.

In the navigation pane, under **Permissions**, on the **Data Locations**, you should see the locations.

| AWS Lake Formation > Data locations             |                                      |                                                 |
|-------------------------------------------------|--------------------------------------|-------------------------------------------------|
| Data locations (2)                              |                                      |                                                 |
| e.g.: s3://bucket/prefix/                       | voke user permissions.               |                                                 |
|                                                 |                                      |                                                 |
|                                                 |                                      |                                                 |
| Principal                                       | ▽ Principal type                     |                                                 |
| Principal Stack-producer-AWSGlueServiceRole-XIW | ✓ Principal type /FDN0LHRA9 IAM role | ▼     Resource     ▼       s3://credit-card-lf- |

Now we're ready to run the crawler. We configure the crawler that the CloudFormation template created, to point it to the resource link database.

22. On the AWS Glue console, under **Data catalog** in the navigation pane, choose **Crawlers**.

The crawler you created should be listed.

23. Select the crawler for the cards database CardsCrawler-xxxxxxx and on the Action menu, choose Edit crawler.

Crawlers A crawler connects to a data store, progresses through a prioritized list of classifiers to determine th

| Add c | rawler Run crawler | Action - Q Filter | by tags and attributes |        |
|-------|--------------------|-------------------|------------------------|--------|
|       | Name               | Edit crawler      | Schedule               | Status |
|       | creditCrawler-     | Duplicate crawler |                        | Ready  |
|       |                    | Stop run          |                        |        |
|       |                    | Resume schedule   |                        |        |
|       |                    | Pause schedule    |                        |        |
|       |                    | Delete crawler    |                        |        |

- 24. For the input data store, choose the S3 bucket for the credit-card producer.
- 25. For **IAM role**, choose the AWS Glue service role created by the CloudFormation template.
- 26. For Schedule, choose Run on demand.
- 27. For the output database, choose the resource link database rl\_credit-card corresponding to the cards database.

| Edit crawler                                                                          |                                          |
|---------------------------------------------------------------------------------------|------------------------------------------|
| Crawler info<br>creditCrawler-<br>2875                                                | Configure the crawler's output           |
| Crawler source type                                                                   | rl_credit-card                           |
| Data stores                                                                           | Add database                             |
| S3: s3://credit-card                                                                  | Prefix added to tables (optional)        |
| ⊘ IAM Role                                                                            |                                          |
| arn:aws:iam::<br>2875:role/stack-<br>producer-<br>AWSGlueServiceRole-<br>XIWFDN0LHRA9 | Grouping behavior for S3 data (optional) |
| Schedule                                                                              | Configuration options (optional)         |
| Run on demand                                                                         | P Configuration options (optional)       |
| Output                                                                                |                                          |
| ⊘ Review all steps                                                                    | Back Next                                |

- 28. Verify all the information and choose Save.
- 29. Select the crawler and choose **Run crawler**.

When the crawler finish, it creates table(s) corresponding to the producer in its respective resource link database. The table schemas are present in the shared database in the central account.

### Configure Lake Formation tags in the central account

- 1. Log in to central account as IAM user ProducerSteward.
- 2. On the Lake Formation console, in the navigation pane, choose **Data catalog** and then choose **Tables.**

You should see the credit\_card table corresponding to credit-card database.

| Tables (1)                        |         |                 |                     |
|-----------------------------------|---------|-----------------|---------------------|
| <b>Q</b> Find table by properties |         |                 |                     |
| Name                              | ⊽ Datab | oase ⊽ Governan | ce Owner account ID |
| • credit card                     | credit  | -card -         | 0348                |

### Grant tag permissions

Next, grant LF-tag permissions to the external consumer account.

- 1. On the Lake Formation console, in the navigation pane, choose **Permissions**, then choose **Administrative roles and tasks** and choose **LF-tag permissions**.
- 2. Choose Grant.
- 3. For **Principals**, select **External accounts**.
- 4. For **AWS account or AWS organization**, enter the AWS account number corresponding to the consumer account.
- 5. For LF-Tags, choose Add LF-Tag.

6. For Key, choose database and for Values, choose credit-card.

| AWS Lake Formation > LF-tag permissions > | Grant LF-tag permissions |
|-------------------------------------------|--------------------------|
|-------------------------------------------|--------------------------|

### Grant LF-tag permissions

Select the principals to grant permissions to, the LF-Tags to grant permissions on, and the specific set of permissions.

| <ul> <li>IAM users and roles</li> <li>Users or roles from this AWS account.</li> </ul>          | <ul> <li>SAML users and groups</li> <li>SAML users and group or<br/>QuickSight ARNs.</li> </ul> | <ul> <li>External accounts</li> <li>AWS accounts or AWS<br/>organizations outside of this<br/>account.</li> </ul> |
|-------------------------------------------------------------------------------------------------|-------------------------------------------------------------------------------------------------|----------------------------------------------------------------------------------------------------|
| AWS account or AWS organization                                                                 | )<br>WS organization IDs Press Enter after each ID                                              |                                                                                                    |
| Q Choose AWS account ID or A                                                                    | VS organization ID                                                                              |                                                                                                    |
|                                                                                                 |                                                                                                 |                                                                                                    |
| 7363 ¥                                                                                          |                                                                                                 |                                                                                                    |
| Account                                                                                         |                                                                                                 |                                                                                                    |
| Account                                                                                         |                                                                                                 |                                                                                                    |
| Account                                                                                         |                                                                                                 |                                                                                                    |
| Account                                                                                         |                                                                                                 |                                                                                                    |
| Account                                                                                         |                                                                                                 |                                                                                                    |
| T7363 X<br>Account                                                                              | subset of LF-Tags.                                                                              |                                                                                                    |
| Account<br>LF-Tags<br>LF-tag permission scope<br>Choose to grant permissions on all or a<br>Key | subset of LF-Tags.<br>Values                                                                    |                                                                                                    |
| T7363 X<br>Account                                                                              | subset of LF-Tags.<br>Values<br>X Choose LF-tag values                                          | ▼ Remove                                                                                                    |
| Account                                                                                         | subset of LF-Tags.<br>Values<br>X Choose LF-tag values<br>credit-card X                         | ▼ Remove                                                                                                    |

- 8. For Grantable permissions, choose Describe.
- 9. Choose Grant.

| LF-tag permissions                                            |                                            |  |
|---------------------------------------------------------------|--------------------------------------------|--|
| Describe                                                      | Associate                                  |  |
| Grantable permissions<br>Select the permissions that the gran | t recipient can grant to other principals. |  |
| Describe                                                      | Associate                                  |  |

Next, we grant Lake Formation policy tag expression permissions to the external consumer account.

- 11. In the navigation pane, choose Data lake permissions and choose Grant.
- 12. In the **Principals** section, select **External accounts**.
- 13. For AWS account or AWS organization, enter the AWS account number corresponding to the consumer account.
- 14. For LF-Tags or catalog resources, select Resources matched by LF-Tags.
- 15. Choose Add LF-Tag.
- 16. For Key, choose database and for Values, choose credit-card.
- 17. For Database permissions, select Describe.
- 18. For Grantable permissions, select Describe.
- 19. Choose Grant.

Next, we grant table permissions.

- 21. In the navigation pane, choose Data lake permissions and choose Grant.
- 22. For Principals, select External accounts.
- 23. For AWS account or AWS organization, enter the AWS account number corresponding to the consumer account.
- 24. For LF-Tags or catalog resources, select Resources matched by LF-Tags.
- 25. Add key database with value credit-card
- 26. For Table Permissions, select Select and Describe.
- 27. For Grantable permissions, select Select and Describe.
- 28. Choose Grant.

### Share and consume tables in the consumer account

When you sign in to the Lake Formation console in the consumer account as ConsumerAdmin, you can see the tags and the corresponding value that was shared by the producer.

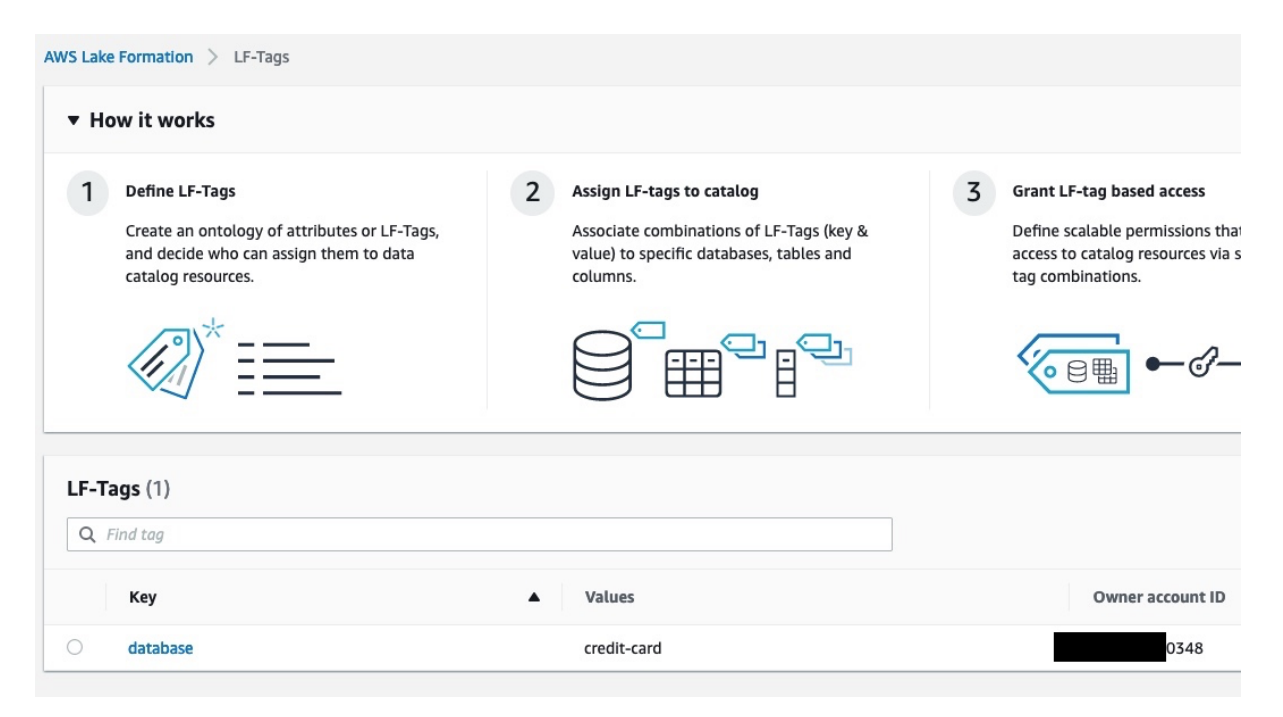

In these next steps, we share and consume the table in the consumer account.

### Create a resource link to the shared database

On the **Databases** page on the Lake Formation console, you can see all the databases that were shared to the consumer account. To create a resource link, complete the following steps:

1. On the **Databases** page, select the credit-card database and on the **Actions** menu, choose **Create resource link**.

| AWS Lake Formation > Databases    |   |                         |       |                                      |
|-----------------------------------|---|-------------------------|-------|--------------------------------------|
| Databases (0/1) Q. Find databases |   |                         | C     | Actions  View Database Delete        |
| Name   Owner account ID           |   | ▽ Shared resource owner | ⊽ Ama | Edit                                 |
| • credit-card 0348                | - | -                       | -     | Edit LF-tags<br>Create resource link |
|                                   |   |                         | L     | Permissions                          |

Grant

- 2. Enter the resource link name as rl\_credit-card.
- 3. Leave the shared database and shared database's owner ID as default.
- 4. Choose Create.

## Grant Describe permission to SageMaker (SM) role used by the SageMaker Studio user

To grant Describe permissions on resource link databases to SM Studio user, complete the following steps:

- 1. On the **Databases** page, select the resource database rl\_credit-card and on the **Actions** menu, choose **Grant**.
- 2. In the Grant data permissions section, select IAM users and roles.
- 3. Choose the role corresponding to the SageMaker Studio user.
- 4. In the **Resource link permissions** section, select **Describe**.
- 5. Choose **Grant**. Grant Tag permissions to ConsumerAnalyst1

To grant Tag permissions on the database:credit-card tag to SM Studio user to access the credit\_card table, complete the following steps:

- 1. On the Lake Formation console, on the **Data permission** page, choose **Grant**.
- 2. In the Grant data permissions section, select IAM users and roles.
- 3. Choose the role corresponding to the SageMaker Studio user
- 4. For LF-Tags or catalog resources, select Resources matched by LF-Tags.
- 5. Add the key database with value credit-card
- 6. For Table permissions, select Select and Describe.
- 7. Choose Grant.

The last step for the SageMaker Studio user to be able to access the data is to update the Studio user role by adding the following policy to the SageMaker role used by the Studio user

```
"Version": "2012-10-17",
"Statement": [
```

{

```
{
    "Sid": "VisualEditor0",
    "Effect": "Allow",
    "Action": [
        "lakeformation:GetDataAccess",
        "glue:GetDatabase"
    ],
    "Resource": "*"
    }
]
```